## Web-MAP Troubleshooting

Student MUST be in

Awaiting Student

mode on the proctor screen in order to begin testing.

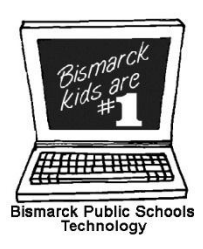

If student status is anything else, follow the directions below to join/rejoin the student to the test session. Use the ACTION menu on the proctor screen to complete the process.

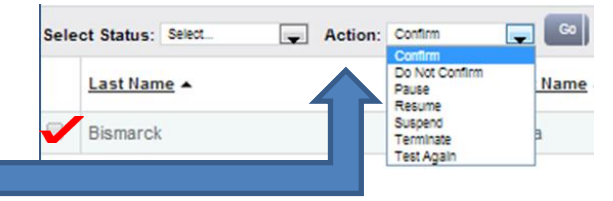

| Awaiting<br>Student | If student computer is not responding, restart browser or move student to another computer. Student rejoins session and begins testing.                                 |
|---------------------|----------------------------------------------------------------------------------------------------|
| To Be<br>Confirmed  | ACTION=Confirm<br>If student status does not change, ACTION=Suspend followed by ACTION=Test Again.<br>Student can close browser, reopen and rejoin test session.        |
| Testing             | ACTION=Suspend followed by ACTION=Test Again.                                                                                                    |
| Confirmed           | ACTION=Terminate<br>Restart the student browser and have student rejoin the session.                                                                                    |
| Paused              | ACTION=Resume<br>If student computer does not resume, ACTION=Suspend followed by ACTION=Test Again.<br>Restart the student browser and have student rejoin the session. |
| Suspended           | ACTION=Test Again                                                                                                    |
| Terminated          | ACTION=Test Again                                                                                                    |
| Completed           | ACTION=Test Again                                                                                                    |

**F5** 

*Issue: Student computer is at a white screen or the page is not fully loading.* 

**Solution:** Press the F5 key on the student computer. Wait 30 seconds. If page does not load, close browser and move student to another computer.

*Issue: Proctor cannot interrupt testing & sees message:* 

Solution: Click the Refresh Status

button and try again.

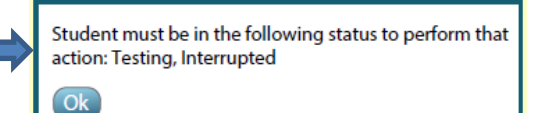

Issue: Student finishes the test, but status still shows as "Testing" on proctor screen.

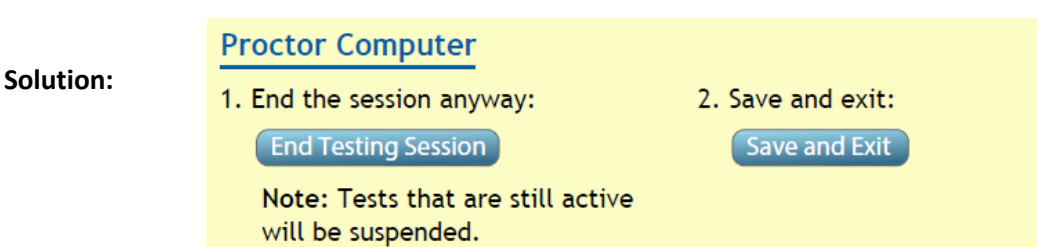